# **FTABLE-BUILDER TUTORIAL**

Yusuf M. Mohamoud and Srinivas Motamarri Ecosystems Research Division National Exposure Research Laboratory Office of Research and Development United States Environmental Protection Agency Athens Georgia 30605

U.S. Environmental Protection Agency Office of Research and Development Washington, DC 20460

### DISCLAIMER

This report has been reviewed by the National Exposure Research Laboratory (NERL) -Ecosystem Research Division (ERD), U.S. Environmental Protection Agency (USEPA in Athens Georgia and approved for publication. Approval does not signify that the contents necessarily reflect the views and policies of the U.S. Environmental Protection Agency, nor does mention of trade names or commercial products constitute endorsement or recommendation for use. Although a reasonable effort has been made to assure that the results obtained are correct, the FTABLE Builder tool described in this report may require further testing and evaluation by developers and future FTABLE Builder users. Therefore, the author and the U.S. Environmental Protection Agency are not responsible and assume no liability whatsoever for any results or any use made of the results obtained from these programs, nor for any damages or litigation that result from the use of these programs for any purpose.

## **FOREWARD**

FTABLES are commonly known as hydraulic function tables are depth-area-volume-flow relationships that represent natural and engineered channel cross-sections. HSPF users can build FTABLES for free-flowing natural channels or storm sewers using the HSPF BMP Tool. To build complex FTABLES that represent low impact development (LID) practices, we added FTABLE Builder to the HSPF BMP toolbox. Unlike other HSPF BMP Tools, FTABLE Builder does not calculate FTABLES using channel shapes and dimensions, but it provides users with the flexibility to build FTABLES by joining FTABLES calculated with the GRAY Tool or FTABLES calculated with the GREEN Tool. For example, if a user wants to build an FTABLE for a relatively large natural channel, the user can use the GRAY Tool. However, if the user wants to build an infiltrating channel, the user must use the GRAY tool to build parts of the FTABLE, but needs to estimate infiltration using the GREEN tool. To join FTABLE parts calculated with the GRAY and GREEN tools, users must use the FTABLE Builder. In addition to allowing users to build FTABLES using components calculated by the GRAY and GREEN Tools, the FTABLE Builder also allows users to edit FTABLES and ensure that FTABLES built with the FTABLE Builder fit in the UCI file without issues.

## ACKNOWLEDGEMENTS

I would like to thank Fran Rauschenburg and Matthew Panunto for reviewing the tutorial.

# **1. INTRODUCTION**

The FTABLE Builder tool was developed to add additional functionality for calculating total flow obtained from different control structures in FTABLES created from using HSPF BMP Toolkit (HBT) tools.

The tool was developed to overcome the following issues related to HBT tools:

- To calculate total flow from all or few control devices.
- To calculate total flow from multiple control devices of same shape located at different elevations.
- To create FTABLES with user specified data (such as data from excel)

The tool users can upload data in two different formats- UCI File format obtained from HBT tools (Figure A1-Appendix A), and column format (Figure A2- Appendix A).

## 2. WORKING WITH THE TOOL

This section details the steps involved to calculate total flow obtained from different control structures (selected by user) and to create modified FTABLES using data obtained from HBT tools or user specified column format data.

*Note:* Whenever a different Source data/type option is selected on the main window, all data on the table is cleared.

Using the tool with FTABLE data obtained from HBT tools is first discussed followed by using column format data.

#### 2.1. UCI File Format or FTABLE data obtained from HBT tools

In this section, calculation of total flow from different control structures or from multiple similar shape structures located at different elevations will be discussed using data obtained from HBT Tools.

In the current example, data is obtained from the Storage BMP/ GRAY Tool, which can be accessed at following link:

http://www.epa.gov/athens/research/HSPFWebTools/gray/index.html

#### 2.1.1. <u>Calculating total flow for different control structures</u>

Input data is obtained using a Circular channel with 3 different control structures (V-Notch weir, Broad Crested and Trapezoidal weir). Total flow will be calculated under the assumption that flow obtained from V-Notch and Broad Crested weirs is combined, however, flow from a Trapezoidal weir has to be in visible in FTABLE. <u>Step 1</u>: Open/Run the tool.

<u>Step 2</u>: Select Source Data/Type to be handled i.e., **"FTABLE UCI Format"** for the current example [**Figure 1**].

| Source Da | ta / Type | FTABLE | UCI Format | 🔾 Colur | nn Data   | Import Data | 3   |     |     |       |
|-----------|-----------|--------|------------|---------|-----------|-------------|-----|-----|-----|-------|
| depth     | area      | volume | v_notchwr  | trapwr  | bdcrstdwr | CS4         | CS5 | CS6 | CS7 | Total |
|           |           |        |            |         |           |             |     |     |     |       |
|           |           |        |            |         |           |             |     |     |     |       |
|           | -         |        |            |         |           |             |     |     |     |       |
|           |           |        |            |         | 1         |             | -   |     |     |       |
|           |           |        |            |         |           |             |     |     |     |       |
|           |           |        |            |         |           |             |     |     |     |       |
|           |           |        |            |         |           |             |     |     |     |       |
|           |           |        |            |         | 1         |             |     |     |     |       |
|           |           |        |            |         | -         |             |     |     |     |       |
|           | -         |        |            |         |           |             |     |     | -   |       |
|           |           |        |            |         | 2         |             |     |     |     |       |
|           |           |        |            |         |           |             |     |     |     |       |
|           |           |        |            |         |           |             |     |     |     |       |
|           | e         |        |            |         |           |             |     |     | -   |       |
|           |           |        |            |         |           |             |     |     |     |       |
|           |           |        |            |         |           |             |     |     |     |       |

Step3: Click Import Data button [Figure 1] to open Import Data Window [Figure 2].

Figure 1: Main Page

<u>Step 4</u>: Paste the UCI format data (or data obtained from GRAY Tool [Figure 2]. Select Export all columns radio button [Figure 2].

<u>Step 5</u>: Click **Import Data button [Figure 2]** to import the data columns into the table on the **Main Page [Figure 3]**.

| ** CIRC | ULAR * | **    |         |        |                     | A |                               |            |
|---------|--------|-------|---------|--------|---------------------|---|-------------------------------|------------|
| TABLE   | _ID*   | ***   |         |        |                     |   |                               |            |
| ows col | s      |       | ***     |        |                     |   |                               |            |
| 51 6    |        |       |         |        |                     |   |                               |            |
| depth   | area   | volum | nev_not | chwr t | rapwr bdcrstdwr *** |   | EXPORT ALL COLUMNS            |            |
| 0.00    | 0.00   | 0.00  | 0.00    | 0.00   | 0.00                | - | C                             |            |
| 0.1     | 0.13   | 0.01  | 0.00    | 0.00   | 0.00                |   |                               |            |
| 0.2     | 0.18   | 0.02  | 0.00    | 0.00   | 0.00                |   | EXPORT ONLY ONE SET OF VALUE  | ES         |
| 0.3     | 0.22   | 0.04  | 0.00    | 0.00   | 0.00                |   | Eol                           | umn Number |
| 0.4     | 0.25   | 0.07  | 0.00    | 0.00   | 0.00                |   |                               | difficient |
| 0.5     | 0.28   | 0.09  | 0.00    | 0.00   | 0.00                |   | Depth Column number           |            |
| 0.6     | 0.3    | 0.12  | 0.00    | 0.00   | 0.00                |   | Depen column number           |            |
| 0.7     | 0.32   | 0.15  | 0.00    | 0.00   | 0.00                |   |                               |            |
| 0.8     | 0.34   | 0.19  | 0.00    | 0.00   | 0.00                |   | Data to be imported from      | 4          |
| 0.9     | 0.35   | 0.22  | 0.00    | 0.00   | 0.00                |   |                               |            |
| 1       | 0.37   | 0.26  | 0.00    | 0.00   | 0.00                |   | Data to be pasted in Table at |            |
| 1.1     | 0.38   | 0.29  | 0.00    | 0.00   | 0.00                |   |                               |            |
| 1.2     | 0.39   | 0.33  | 0.01    | 0.00   | 0.00                |   |                               |            |
| 1.3     | 0.4    | 0.37  | 0.03    | 0.00   | 0.00                |   |                               |            |
| 1.4     | 0.41   | 0.41  | 0.07    | 0.00   | 0.00                |   |                               |            |
| 1.5     | 0.42   | 0.45  | 0.12    | 0.00   | 0.00                |   |                               |            |
| 1.6     | 0.43   | 0.5   | 0.19    | 3.19   | 0.00                |   |                               |            |
| 1.7     | 0.44   | 0.54  | 0.27    | 9.03   | 0.00                | - |                               |            |

Figure 2: Import Data window

|      | @ I TADLL                                                                                                    | ULI Format                                                                                                    | 🔾 Colu                                                                                                    | mn Data                                                                                                    | Import Data                                                                                                    |                                                                                                    |                                                                                                    |                                                                                                    |                                                                                                    |
|------|----------------------------------------------------------------------------------------------------|----------------------------------------------------------------------------------------------------|----------------------------------------------------------------------------------------------------|----------------------------------------------------------------------------------------------------|----------------------------------------------------------------------------------------------------|----------------------------------------------------------------------------------------------------|----------------------------------------------------------------------------------------------------|----------------------------------------------------------------------------------------------------|----------------------------------------------------------------------------------------------------|
| area | volume                                                                                                    | v notchwr                                                                                                    | trapwr                                                                                                    | bdcrstdwr                                                                                                    | CS4                                                                                                    | CS5                                                                                                    | CS6                                                                                                    | CS7                                                                                                    | Total                                                                                                    |
| 0.0  | 0.0                                                                                                    | 0.0                                                                                                    | 0.0                                                                                                    | 0.0                                                                                                    |                                                                                                    |                                                                                                    |                                                                                                    | 1                                                                                                    |                                                                                                    |
| 0.13 | 0.01                                                                                                    | 0.0                                                                                                    | 0.0                                                                                                    | 0.0                                                                                                    |                                                                                                    |                                                                                                    |                                                                                                    |                                                                                                    |                                                                                                    |
| 0.18 | 0.02                                                                                                    | 0.0                                                                                                    | 0.0                                                                                                    | 0.0                                                                                                    |                                                                                                    |                                                                                                    |                                                                                                    |                                                                                                    |                                                                                                    |
| 0.22 | 0.04                                                                                                    | 0.0                                                                                                    | 0.0                                                                                                    | 0.0                                                                                                    |                                                                                                    |                                                                                                    |                                                                                                    | -                                                                                                    |                                                                                                    |
| 0.25 | 0.07                                                                                                    | 0.0                                                                                                    | 0.0                                                                                                    | 0.0                                                                                                    |                                                                                                    |                                                                                                    |                                                                                                    | -                                                                                                    |                                                                                                    |
| 0.28 | 0.09                                                                                                    | 0.0                                                                                                    | 0.0                                                                                                    | 0.0                                                                                                    |                                                                                                    |                                                                                                    |                                                                                                    |                                                                                                    |                                                                                                    |
| 0.3  | 0.12                                                                                                    | 0.0                                                                                                    | 0.0                                                                                                    | 0.0                                                                                                    |                                                                                                    |                                                                                                    |                                                                                                    |                                                                                                    |                                                                                                    |
| 0.32 | 0.15                                                                                                    | 0.0                                                                                                    | 0.0                                                                                                    | 0.0                                                                                                    |                                                                                                    |                                                                                                    |                                                                                                    |                                                                                                    |                                                                                                    |
| 0.34 | 0.19                                                                                                    | 0.0                                                                                                    | 0.0                                                                                                    | 0.0                                                                                                    |                                                                                                    |                                                                                                    |                                                                                                    |                                                                                                    |                                                                                                    |
| 0.35 | 0.22                                                                                                    | 0.0                                                                                                    | 0.0                                                                                                    | 0.0                                                                                                    |                                                                                                    |                                                                                                    |                                                                                                    |                                                                                                    |                                                                                                    |
| 0.37 | 0.26                                                                                                    | 0.0                                                                                                    | 0.0                                                                                                    | 0.0                                                                                                    |                                                                                                    |                                                                                                    |                                                                                                    |                                                                                                    |                                                                                                    |
| 0.38 | 0.29                                                                                                    | 0.0                                                                                                    | 0.0                                                                                                    | 0.0                                                                                                    |                                                                                                    |                                                                                                    |                                                                                                    |                                                                                                    |                                                                                                    |
| 0.39 | 0.33                                                                                                    | 0.01                                                                                                    | 0.0                                                                                                    | 0.0                                                                                                    |                                                                                                    |                                                                                                    |                                                                                                    |                                                                                                    |                                                                                                    |
| 0.4  | 0.37                                                                                                    | 0.03                                                                                                    | 0.0                                                                                                    | 0.0                                                                                                    |                                                                                                    |                                                                                                    |                                                                                                    |                                                                                                    |                                                                                                    |
| 0.41 | 0.41                                                                                                    | 0.07                                                                                                    | 0.0                                                                                                    | 0.0                                                                                                    |                                                                                                    |                                                                                                    |                                                                                                    |                                                                                                    |                                                                                                    |
| 0.42 | 0.45                                                                                                    | 0.12                                                                                                    | 0.0                                                                                                    | 0.0                                                                                                    |                                                                                                    |                                                                                                    |                                                                                                    |                                                                                                    |                                                                                                    |
| 0.43 | 0.5                                                                                                    | 0.19                                                                                                    | 3.19                                                                                                    | 0.0                                                                                                    |                                                                                                    |                                                                                                    |                                                                                                    |                                                                                                    |                                                                                                    |
| 0.44 | 0.54                                                                                                    | 0.27                                                                                                    | 9.03                                                                                                    | 0.0                                                                                                    |                                                                                                    |                                                                                                    |                                                                                                    |                                                                                                    |                                                                                                    |
| 0.44 | 0.58                                                                                                    | 0.38                                                                                                    | 16.6                                                                                                    | 0.0                                                                                                    |                                                                                                    |                                                                                                    |                                                                                                    |                                                                                                    |                                                                                                    |
| 0.45 | 0.63                                                                                                    | 0.52                                                                                                    | 25.55                                                                                                    | 0.0                                                                                                    |                                                                                                    |                                                                                                    |                                                                                                    |                                                                                                    |                                                                                                    |
| 0.46 | 0.67                                                                                                    | 0.67                                                                                                    | 26.71                                                                                                    | 0.0                                                                                                    |                                                                                                    |                                                                                                    | N                                                                                                    | 10 N                                                                                                    |                                                                                                    |
|      | 1                                                                                                    |                                                                                                    |                                                                                                    |                                                                                                    |                                                                                                    |                                                                                                    |                                                                                                    |                                                                                                    |                                                                                                    |
|      | area           0.0           0.13           0.18           0.22           0.25           0.32           0.34           0.35           0.37           0.38           0.39           0.4           0.41           0.42           0.43           0.44           0.44           0.45 | area         volume           0.0         0.0           0.13         0.01           0.18         0.02           0.22         0.04           0.25         0.07           0.28         0.09           0.3         0.12           0.32         0.15           0.34         0.19           0.35         0.22           0.37         0.26           0.38         0.29           0.39         0.33           0.4         0.37           0.41         0.41           0.42         0.45           0.43         0.5           0.44         0.54           0.44         0.58           0.45         0.63           0.45         0.63 | area         volume         v_notchwr           0.0         0.0         0.0           0.13         0.01         0.0           0.13         0.01         0.0           0.14         0.02         0.0           0.15         0.07         0.0           0.22         0.04         0.0           0.25         0.07         0.0           0.28         0.09         0.0           0.3         0.12         0.0           0.34         0.19         0.0           0.35         0.22         0.0           0.37         0.26         0.0           0.38         0.29         0.0           0.39         0.33         0.01           0.4         0.37         0.03           0.41         0.41         0.07           0.42         0.45         0.12           0.43         0.5         0.19           0.44         0.54         0.27           0.44         0.58         0.38           0.45         0.63         0.52 | area         volume         v_notchwr         trapwr           0.0         0.0         0.0         0.0           0.13         0.01         0.0         0.0           0.18         0.02         0.0         0.0           0.22         0.04         0.0         0.0           0.25         0.07         0.0         0.0           0.28         0.09         0.0         0.0           0.28         0.12         0.0         0.0           0.28         0.09         0.0         0.0           0.33         0.12         0.0         0.0           0.34         0.19         0.0         0.0           0.35         0.22         0.0         0.0           0.35         0.22         0.0         0.0           0.35         0.22         0.0         0.0           0.35         0.22         0.0         0.0           0.37         0.26         0.0         0.0           0.37         0.26         0.0         0.0           0.39         0.33         0.01         0.0           0.4         0.37         0.03         0.0           0.41 | area         volume         v_notchwr         trapwr         bdcrstdwr           0.0         0.0         0.0         0.0         0.0         0.0           0.13         0.01         0.0         0.0         0.0         0.0           0.18         0.02         0.0         0.0         0.0         0.0           0.22         0.04         0.0         0.0         0.0           0.25         0.07         0.0         0.0         0.0           0.26         0.07         0.0         0.0         0.0           0.28         0.09         0.0         0.0         0.0           0.28         0.12         0.0         0.0         0.0           0.33         0.12         0.0         0.0         0.0           0.34         0.19         0.0         0.0         0.0           0.35         0.22         0.0         0.0         0.0           0.37         0.26         0.0         0.0         0.0           0.37         0.26         0.0         0.0         0.0           0.39         0.33         0.01         0.0         0.0           0.40         0.37         0.30 | area         volume         v_notchwr         trapwr         bdcrstdwr         CS4           0.0         0.0         0.0         0.0         0.0         0.0           0.13         0.01         0.0         0.0         0.0         0.0           0.18         0.02         0.0         0.0         0.0         0.0           0.22         0.04         0.0         0.0         0.0         0.0           0.25         0.07         0.0         0.0         0.0         0.0           0.28         0.09         0.0         0.0         0.0         0.0           0.32         0.12         0.0         0.0         0.0         0.0           0.33         0.12         0.0         0.0         0.0         0.0           0.34         0.19         0.0         0.0         0.0         0.0           0.35         0.22         0.0         0.0         0.0         0.0           0.35         0.22         0.0         0.0         0.0         0.0           0.35         0.22         0.0         0.0         0.0         0.0           0.37         0.26         0.0         0.0         0.0 | area         volume         v_notchwr         trapwr         bdcrstdwr         CS4         CS5           0.0         0.0         0.0         0.0         0.0         0.0         0.0           0.13         0.01         0.0         0.0         0.0         0.0         0.0           0.18         0.02         0.0         0.0         0.0         0.0         0.0           0.22         0.04         0.0         0.0         0.0         0.0         0.0           0.25         0.07         0.0         0.0         0.0         0.0         0.0           0.28         0.09         0.0         0.0         0.0         0.0         0.0           0.28         0.09         0.0         0.0         0.0         0.0         0.0           0.33         0.12         0.0         0.0         0.0         0.0         0.0           0.34         0.19         0.0         0.0         0.0         0.0         0.0           0.34         0.19         0.0         0.0         0.0         0.0         0.0           0.35         0.22         0.0         0.0         0.0         0.0         0.0 | area         volume         v_notchwr         trapwr         bdcrstdwr         CS4         CS5         CS6           0.0         0.0         0.0         0.0         0.0         0.0         0.0         0.0         0.0         0.0         0.0         0.0         0.0         0.0         0.0         0.0         0.0         0.0         0.0         0.0         0.0         0.0         0.0         0.0         0.0         0.0         0.0         0.0         0.0         0.0         0.0         0.0         0.0         0.0         0.0         0.0         0.0         0.0         0.0         0.0         0.0         0.0         0.0         0.0         0.0         0.0         0.0         0.0         0.0         0.0         0.0         0.0         0.0         0.0         0.0         0.0         0.0         0.0         0.0         0.0         0.0         0.0         0.0         0.0         0.0         0.0         0.0         0.0         0.0         0.0         0.0         0.0         0.0         0.0         0.0         0.0         0.0         0.0         0.0         0.0         0.0         0.0         0.0         0.0         0.0         0.0         0.0 | area         volume         v_notchwr         trapwr         bdcrstdwr         CS4         CS5         CS6         CS7           0.0         0.0         0.0         0.0         0.0         0.0         0.0         0.0         0.0         0.0         0.0         0.0         0.0         0.0         0.0         0.0         0.0         0.0         0.0         0.0         0.0         0.0         0.0         0.0         0.0         0.0         0.0         0.0         0.0         0.0         0.0         0.0         0.0         0.0         0.0         0.0         0.0         0.0         0.0         0.0         0.0         0.0         0.0         0.0         0.0         0.0         0.0         0.0         0.0         0.0         0.0         0.0         0.0         0.0         0.0         0.0         0.0         0.0         0.0         0.0         0.0         0.0         0.0         0.0         0.0         0.0         0.0         0.0         0.0         0.0         0.0         0.0         0.0         0.0         0.0         0.0         0.0         0.0         0.0         0.0         0.0         0.0         0.0         0.0         0.0         0.0 |

Figure 3: UCI Format data imported

<u>Step 6</u>: Select columns for which the total flow has to be calculated i.e., flows from trapezoidal and broad crested weirs **[Figure 4]**.

| Source    | Data / Type | FTABLE  | UCI Format | 🔾 Colu | ımn Data  | Import Data |     |     |     |       |
|-----------|-------------|---------|------------|--------|-----------|-------------|-----|-----|-----|-------|
| depth     | area        | volume  | v notchwr  | trapwr | bdcrstdwr | CS4         | CS5 | CS6 | CS7 | Total |
| 0.0       | 0.0         | 0.0     | 0.0        | 0.0    | 0.0       |             |     |     |     |       |
| 0.1       | 0.13        | 0.01    | 0.0        | 0.0    | 0.0       | 1           |     |     |     |       |
| 0.2       | 0.18        | 0.02    | 0.0        | 0.0    | 0.0       | 1           |     |     |     |       |
| 0.3       | 0.22        | 0.04    | 0.0        | 0.0    | 0.0       |             |     |     | -   |       |
| 0.4       | 0.25        | 0.07    | 0.0        | 0.0    | 0.0       | 1           |     |     |     |       |
| 0.5       | 0.28        | 0.09    | 0.0        | 0.0    | 0.0       | 1           |     |     |     |       |
| 0.6       | 0.3         | 0.12    | 0.0        | 0.0    | 0.0       | 1           |     |     |     |       |
| 0.7       | 0.32        | 0.15    | 0.0        | 0.0    | 0.0       | 1           |     |     |     |       |
| 0.8       | 0.34        | 0.19    | 0.0        | 0.0    | 0.0       | (i          |     |     |     |       |
| 0.9       | 0.35        | 0.22    | 0.0        | 0.0    | 0.0       | 1           |     |     |     |       |
| 1.0       | 0.37        | 0.26    | 0.0        | 0.0    | 0.0       |             |     |     | 1   |       |
| 1.1       | 0.38        | 0.29    | 0.0        | 0.0    | 0.0       | [] []       |     |     |     |       |
| 1.2       | 0.39        | 0.33    | 0.01       | 0.0    | 0.0       | [ [         |     |     | -   |       |
| 1.3       | 0.4         | 0.37    | 0.03       | 0.0    | 0.0       | [ [         |     |     |     |       |
| 1.4       | 0.41        | 0.41    | 0.07       | 0.0    | 0.0       |             |     |     | -   |       |
| 1.5       | 0.42        | 0.45    | 0.12       | 0.0    | 0.0       |             |     |     |     |       |
| 1.6       | 0.43        | 0.5     | 0.19       | 3.19   | 0.0       |             |     |     | -   |       |
| 1.7       | 0.44        | 0.54    | 0.27       | 9.03   | 0.0       |             |     |     |     |       |
| 1.8       | 0.44        | 0.58    | 0.38       | 16.6   | 0.0       |             |     |     |     |       |
| 1.9       | 0.45        | 0.63    | 0.52       | 25.55  | 0.0       |             |     |     |     |       |
| 2.0       | 0.46        | 0.67    | 7 0.07     | 26.71  | 0.0       |             |     |     |     |       |
|           |             |         |            |        |           |             |     |     |     |       |
| Calculate | Total Flow  | Conv to | UCT File   |        |           |             |     |     |     |       |

Figure 4: Selection of columns for calculating total flow

| Source    | Data / Type | FTABLE  | UCI Format | 🔾 Colu | ımn Data  | Import Data |      |      |      |       |   |
|-----------|-------------|---------|------------|--------|-----------|-------------|------|------|------|-------|---|
| donth     | 0100        | volumo  | u notebur  | trapur | hdorotdur | 024         | 0.95 | 006  | 0.97 | Total |   |
| ueptii    | aiea        | volume  |            | u apwi | Ducisium  | 0.04        | 000  | 0.50 | 007  | 10(a) | - |
| 0.0       | 0.12        | 0.0     | 0.0        | 0.0    | 0.0       |             |      |      |      | 0.0   | - |
| 0.1       | 0.13        | 0.01    | 0.0        | 0.0    | 0.0       |             |      |      |      | 0.0   | - |
| 0.2       | 0.72        | 0.02    | 0.0        | 0.0    | 0.0       |             |      |      |      | 0.0   | - |
| 0.4       | 0.25        | 0.07    | 0.0        | 0.0    | 0.0       |             |      |      |      | 0.0   | - |
| 0.5       | 0.28        | 0.07    | 0.0        | 0.0    | 0.0       |             |      |      |      | 0.0   | - |
| 0.6       | 0.3         | 0.00    | 0.0        | 0.0    | 0.0       |             |      |      |      | 0.0   | - |
| 0.7       | 0.32        | 0.15    | 0.0        | 0.0    | 0.0       |             |      |      |      | 0.0   | - |
| 0.8       | 0.34        | 0.19    | 0.0        | 0.0    | 0.0       |             |      |      |      | 0.0   | - |
| 0.9       | 0.35        | 0.22    | 0.0        | 0.0    | 0.0       |             |      |      |      | 0.0   | - |
| 1.0       | 0.37        | 0.26    | 0.0        | 0.0    | 0.0       |             |      |      |      | 0.0   |   |
| 1.1       | 0.38        | 0.29    | 0.0        | 0.0    | 0.0       |             |      |      |      | 0.0   |   |
| 1.2       | 0.39        | 0.33    | 0.01       | 0.0    | 0.0       |             |      |      |      | 0.0   |   |
| 1.3       | 0.4         | 0.37    | 0.03       | 0.0    | 0.0       |             |      |      |      | 0.0   |   |
| 1.4       | 0.41        | 0.41    | 0.07       | 0.0    | 0.0       |             |      |      |      | 0.0   |   |
| 1.5       | 0.42        | 0.45    | 0.12       | 0.0    | 0.0       |             |      |      |      | 0.0   |   |
| 1.6       | 0.43        | 0.5     | 0.19       | 3.19   | 0.0       | 1           |      |      |      | 3.19  |   |
| 1.7       | 0.44        | 0.54    | 0.27       | 9.03   | 0.0       |             |      |      |      | 9.03  |   |
| 1.8       | 0.44        | 0.58    | 0.38       | 16.6   | 0.0       |             |      |      |      | 16.6  |   |
| 1.9       | 0.45        | 0.63    | 0.52       | 25.55  | 0.0       | 1           |      |      |      | 25.55 |   |
| 2.0       | 0.46        | 0.67    | 0.67       | 26.71  | 0.0       |             |      |      |      | 26.71 | _ |
| Calculate | Total Flow  | Copy to | UCI File   |        |           |             |      |      |      |       |   |

Figure 5: Calculation of total flow

<u>Step 8:</u> Click **Copy to UCI File button [Figure 5]** to open **UCI File Data window [Figure 6]** which display the updated UCI raw data with total flow.

| Select th | e conte | ents of  | the text | area below and press Ctrl+C to cop | y.      |
|-----------|---------|----------|----------|------------------------------------|---------|
|           |         |          |          |                                    |         |
|           |         |          |          |                                    |         |
|           |         | AR *** : | ***      |                                    | <u></u> |
| FIABLE    | = _ID   |          | ***      |                                    |         |
| 61 6      | 15      |          |          |                                    |         |
| denth     | ores    | volue    | nev not  | chwr outflow ***                   | _       |
| 0 000     | 0.00    |          |          |                                    |         |
| 0.000     | 0.13    | 0 0.01   | 0.00     | 0.000                              |         |
| 0.2       | 0.18    | 0.02     | 0.000    | 0.000                              |         |
| 0.3       | 0.22    | 0.04     | 0.000    | 0.000                              |         |
| 0.4       | 0.25    | 0.07     | 0.000    | 0.000                              |         |
| 0.5       | 0.28    | 0.09     | 0.000    | 0.000                              |         |
| 0.6       | 0.3     | 0.12     | 0.000    | 0.000                              |         |
| 0.7       | 0.32    | 0.15     | 0.000    | 0.000                              |         |
| 0.8       | 0.34    | 0.19     | 0.000    | 0.000                              |         |
| 0.9       | 0.35    | 0.22     | 0.000    | 0.000                              |         |
| 1         | 0.37    | 0.26     | 0.000    | 0.000                              |         |
| 1.1       | 0.38    | 0.29     | 0.000    | 0.000                              |         |
| 1.2       | 0.39    | 0.33     | 0.01     | 0.000                              |         |
| 1.3       | 0.4     | 0.37     | 0.03     | 0.000                              |         |
| 1.4       | 0.41    | 0.41     | 0.07     | 0.000                              |         |
| 1.5       | 0.42    | 0.45     | 0.12     | 0.000                              |         |

Figure 6: Formatted UCI File data

#### **Exporting Modified FTABLE Data**

<u>Step 9</u>: The formatted data can be exported/copied by selecting the data (using Ctrl+A) and press Ctrl+C.

Note: Additional options for exporting data can be accessed by right clicking on the table.

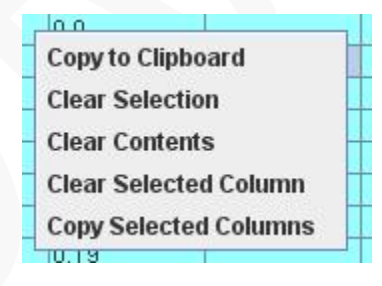

#### 2.1.2. <u>Calculating total flow for similar shaped control structures located at different</u> <u>elevations</u>

This section details the calculation of total flow from similar shaped control devices located at different elevations. Since the same control device cannot be used multiple times in HBT tools, the user must generate two or more sets of FTABLES for the same control device at different elevations/invert levels.

Users must first upload all columns of an FTABLE for the first elevation after which the tool will provide an option to upload flow data from additional FTABLES that were created using different elevations for the same shape. Using multiple flows, the tool can calculate total flow and a modified FTABLE can be generated.

*Note:* This option assumes that the total depth and increments of depth are the same for all trials/FTABLES.

The two sets of FTABLES used in the current example are obtained from the GRAY Tool using only a triangular notch at different invert levels (i.e., 0.5 and 1 feet) [Appendix A-3 and Appendix A-4].

**Repeat Steps 1 to 5 of Section 2.1.1 to upload** <u>all columns</u> of the FTABLE data for the first elevation, into the table.

*Note:* In the Import Data window [Figure 2] select *Export all columns* radio button.

**Figure 7** illustrates uploaded data for the control device located at the first invert level/ elevation i.e., 0.5 feet.

|           |             |         |             |         |         | -           |     |     |     |       |   |
|-----------|-------------|---------|-------------|---------|---------|-------------|-----|-----|-----|-------|---|
| Source    | Data / Type | FTABLE  | EUCI Format | 🔾 Colum | in Data | Import Data | i   |     |     |       |   |
| depth     | area        | volume  | v_notchwr   | CS2     | CS3     | CS4         | CS5 | CS6 | CS7 | Total |   |
| 0.0       | 0.0         | 0.0     | 0.0         |         |         |             |     |     |     |       |   |
| 0.1       | 0.13        | 0.01    | 0.0         |         |         |             |     |     |     |       |   |
| 0.2       | 0.18        | 0.02    | 0.0         |         |         |             |     |     |     |       |   |
| 0.3       | 0.22        | 0.04    | 0.0         |         |         |             |     |     |     |       |   |
| 0.4       | 0.25        | 0.07    | 0.0         |         |         |             |     |     |     |       |   |
| 0.5       | 0.28        | 0.09    | 0.0         |         |         |             |     |     |     |       |   |
| 0.6       | 0.3         | 0.12    | 0.0         |         |         |             |     |     |     |       |   |
| 0.7       | 0.32        | 0.15    | 0.01        |         |         |             |     |     |     |       |   |
| 0.8       | 0.34        | 0.19    | 0.03        |         |         |             |     |     |     |       |   |
| 0.9       | 0.35        | 0.22    | 0.07        |         |         |             |     |     |     |       |   |
| 1.0       | 0.37        | 0.26    | 0.12        |         |         |             |     |     |     |       |   |
| 1.1       | 0.38        | 0.29    | 0.19        |         |         |             |     |     |     |       |   |
| 1.2       | 0.39        | 0.33    | 0.27        |         |         |             |     |     |     |       |   |
| 1.3       | 0.4         | 0.37    | 0.38        |         |         |             |     |     |     |       |   |
| 1.4       | 0.41        | 0.41    | 0.52        |         |         |             |     |     |     |       |   |
| 1.5       | 0.42        | 0.45    | 0.67        |         |         |             |     |     |     |       |   |
| 1.6       | 0.43        | 0.5     | 0.85        |         |         |             |     |     |     |       |   |
| 1.7       | 0.44        | 0.54    | 1.06        |         |         |             |     |     |     |       |   |
| 1.8       | 0.44        | 0.58    | 1.29        |         |         |             |     |     |     |       |   |
| 1.9       | 0.45        | 0.63    | 1.56        |         |         |             |     |     |     |       |   |
| 2.0       | 0.46        | 0.67    | 1.05        |         |         |             |     |     |     |       | - |
| -         |             | 1       |             |         |         |             |     |     |     |       |   |
| Calculate | Total Flow  | Copy to | UCT File    |         |         |             |     |     |     |       |   |

Figure 7: Data uploaded for control device located at first invert level

**Repeat Steps 1 to 3 of Section 2.1.1,** for the <u>second dataset</u> i.e., FTABLE data for the control device located at a different elevation/invert level.

<u>Step 4:</u> In the **Import Data window [Figure 8]**, select the **Export Only One Set of Values radio button** and paste the second FTABLE data.

In the *Depth Column number textbox* enter the column number containing depth values for the pasted data, by default the value is 1.

In the *Data to be imported from textbox*, enter the column number to be imported from the pasted data (i.e., 4 - flow data of the second control device).

In the *Data to be pasted in Table textbox*, enter the table column number into which the flow data will be uploaded into i.e., 5 for the current example.

**Repeat Steps 5 to 9 of Section 2.1.1 to upload data into the table [Figure 8] and to create a modified FTABLE [Figure 9] for the control devices located at different elevations.** 

| CIRCULAR ***           |          | n                               |
|------------------------|----------|---------------------------------|
| ABLE _ID***            |          |                                 |
| vs cols ***            |          |                                 |
| 4                      |          |                                 |
| lepth area volumev_not | chwr *** | EXPORT ALL COLUMNS              |
| 0.00 0.00 0.00 0.00    |          |                                 |
| 0.1 0.13 0.01 0.00     |          | 0                               |
| 0.2 0.18 0.02 0.00     |          | EXPORT ONLY ONE SET OF VALUES   |
| 0.3 0.22 0.04 0.00     |          | Column Number                   |
| 0.4 0.25 0.07 0.00     |          |                                 |
| 0.5 0.28 0.09 0.00     |          | Depth Column number             |
| 0.6 0.3 0.12 0.00      |          |                                 |
| 0.7 0.32 0.15 0.00     |          | B. L. L. S                      |
| 0.8 0.34 0.19 0.00     |          | Data to be imported from 4      |
| 0.9 0.35 0.22 0.00     |          |                                 |
| 1 0.37 0.26 0.00       |          | Data to be pasted in Table at 5 |
| 1.1 0.38 0.29 0.00     |          |                                 |
| 1.2 0.39 0.33 0.01     |          |                                 |
| 1.3 U.4 U.37 U.U3      |          |                                 |
| 1.4 0.41 0.41 0.07     |          |                                 |
| 1.0 0.42 0.40 0.12     |          |                                 |
| 1.0 0.43 0.3 0.19      |          | -                               |
| 1.7 0.44 0.04 0.27     | <b></b>  |                                 |

Figure 7: Importing flow data of second control device of similar shape and at a different invert level.

| Source I  | Data / Type | FTABLE  | UCI Format | 🔾 Columi  | n Data | Import Data | a   |     |     |       |
|-----------|-------------|---------|------------|-----------|--------|-------------|-----|-----|-----|-------|
| depth     | area        | volume  | v notchwr  | v notchwr | CS3    | CS4         | CS5 | CS6 | CS7 | Total |
| 0.0       | 0.0         | 0.0     | 0.0        | 0.0       | 1      |             |     |     |     |       |
| 0.1       | 0.13        | 0.01    | 0.0        | 0.0       |        |             |     |     |     |       |
| 0.2       | 0.18        | 0.02    | 0.0        | 0.0       |        |             |     |     |     | J     |
| 0.3       | 0.22        | 0.04    | 0.0        | 0.0       |        |             |     |     |     |       |
| 0.4       | 0.25        | 0.07    | 0.0        | 0.0       |        |             |     |     |     |       |
| 0.5       | 0.28        | 0.09    | 0.0        | 0.0       |        |             |     |     |     |       |
| 0.6       | 0.3         | 0.12    | 0.0        | 0.0       |        |             |     |     |     |       |
| 0.7       | 0.32        | 0.15    | 0.01       | 0.0       |        |             |     |     |     |       |
| 0.8       | 0.34        | 0.19    | 0.03       | 0.0       |        |             |     |     |     |       |
| 0.9       | 0.35        | 0.22    | 0.07       | 0.0       |        |             |     |     |     |       |
| 1.0       | 0.37        | 0.26    | 0.12       | 0.0       |        |             |     |     |     |       |
| 1.1       | 0.38        | 0.29    | 0.19       | 0.0       |        |             |     |     |     |       |
| 1.2       | 0.39        | 0.33    | 0.27       | 0.01      |        |             |     |     |     |       |
| 1.3       | 0.4         | 0.37    | 0.38       | 0.03      |        |             |     |     |     |       |
| 1.4       | 0.41        | 0.41    | 0.52       | 0.07      |        |             |     |     |     |       |
| 1.5       | 0.42        | 0.45    | 0.67       | 0.12      |        |             |     |     |     |       |
| 1.6       | 0.43        | 0.5     | 0.85       | 0.19      |        |             |     |     |     |       |
| 1.7       | 0.44        | 0.54    | 1.06       | 0.27      |        |             |     |     |     |       |
| 1.8       | 0.44        | 0.58    | 1.29       | 0.38      |        |             |     |     |     |       |
| 1.9       | 0.45        | 0.63    | 1.56       | 0.52      |        |             |     |     |     |       |
| 2.0       | 0.46        | 7.9.0   | 1.05       | 0.67      |        |             | N   |     |     |       |
|           |             | 1       |            |           |        |             |     |     |     |       |
| Calculate | Total Flow  | Copy to | UCI File   |           |        |             |     |     |     |       |

Figure 8: Data uploaded for control device located at second invert level

Figure 9 illustrates final formatted UCI formatted data which can be copied or exported

|       |             | A D +++           |                |   |
|-------|-------------|-------------------|----------------|---|
|       |             | _AR ***           |                | - |
|       | ⊑ _IU<br>No |                   | ***            |   |
| 51 A  | 115         |                   |                |   |
| denth | aros        | a volu            | ne outflow *** |   |
| 0.000 |             | a voiui<br>o o oi |                |   |
| 0.000 | 0.00        | 0 0.0             | 0.000          |   |
| 0.1   | 0.13        | 0.07              | 0.000          |   |
| 0.2   | 0.10        | 0.02              | 0.000          |   |
| 0.0   | 0.22        | 0.04              | 0.000          |   |
| 0.4   | 0.20        | 0.01              | 0.000          |   |
| 0.6   | 0.20        | 0.00              | 0.000          |   |
| 0.0   | 0.32        | 0.15              | 0.01           |   |
| 0.8   | 0.34        | 0.19              | 0.03           |   |
| 0.9   | 0.35        | n 22              | 0.07           |   |
| 1     | 0.37        | 0.26              | 0.12           |   |
| 1.1   | 0.38        | 0.29              | 0.19           |   |
| 1.2   | 0.39        | 0.33              | 0.28           |   |
| 1.3   | 0.4         | 0.37              | 0.41           |   |
| 1.4   | 0.41        | 0.41              | 0.59           |   |
| 1.5   | 0.42        | 0.45              | 0.79           |   |
| 1.6   | 0.43        | 0.5               | 1 በ4           | - |

Figure 9: Formatted UCI format data for multiple control devices of similar shape but located at different elevations.

#### 2.2. Column Format

In addition to handling FTABLE data obtained from the HBT tools, the tool can also format user specified column format data [Figure A2] to a FTABLE.

The steps followed to format column format data are similar to those used to handle FTABLE data obtained from HBT tools (Section 2.1.1). The user must select the column format radio button on the main window [Figure 8] for Source data/ type option.

In the import data window [Figure 7], the user will only have the option, Export all columns.

Figure 10 shows the import data window with the sample column format pasted into the table.

The number of columns to be imported must be specified for column format but is not needed for the FTABLE UCI format option.

**Repeat the steps of section 2.1.1 with the above mentioned changes to format column format data to FTABLE data.** 

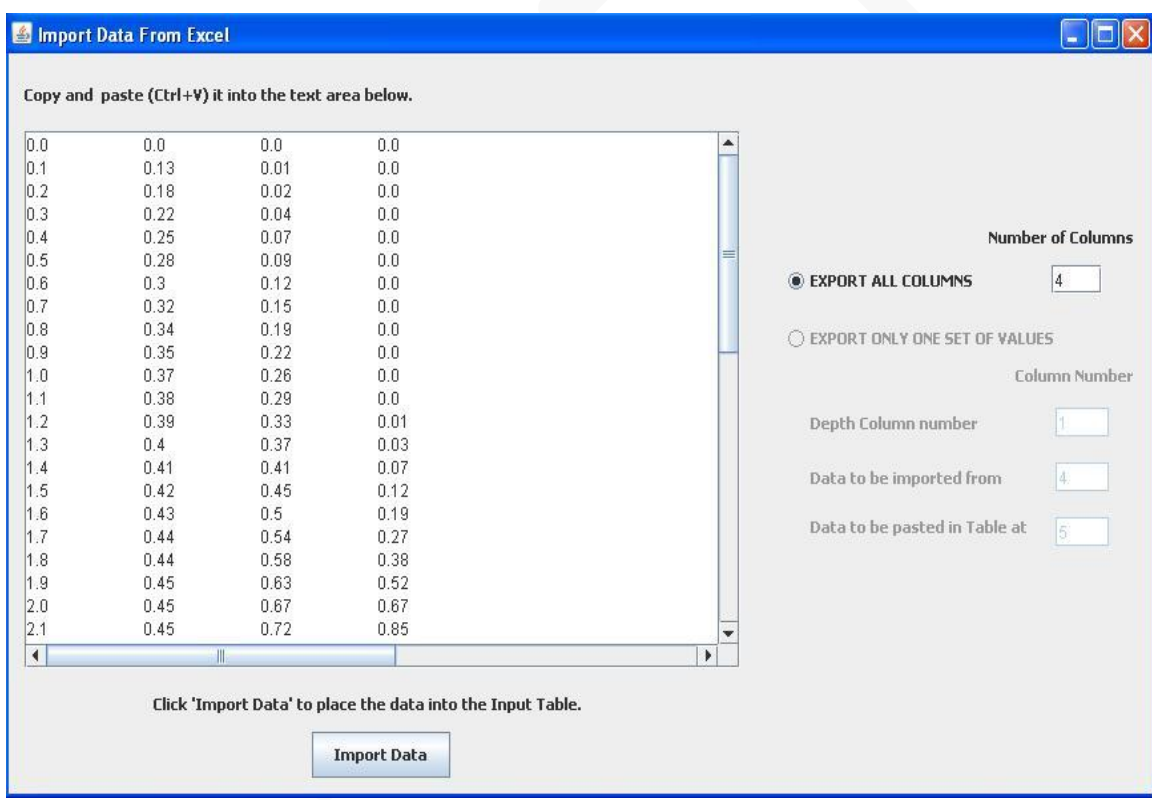

Figure 10: Import data window for column format data.

## **APPENDIX - A**

```
*** RECTANGULAR ***
FTABLE _ID***
                      ***
rows cols
11 7
 depth area volumerctnglrwr udrdrnorf riserorf infiltration ***
0.00000 0.33058 0.00000 0.00000 0.00000 0.00000 1.33334
  0.1 0.33058 0.03306 0.00000 0.00000 0.00000 1.33334
  0.2 0.33058 0.06612 0.00000 0.00000 0.00000 1.33334
  0.3 0.33058 0.09917 0.00000 0.00000 0.00000 1.33334
  0.4 0.33058 0.13223 0.00000 0.00000 0.00000 1.33334
  0.5 0.33058 0.16529 0.00000 0.00000 0.00000 1.33334
  0.6 0.33058 0.19835 0.00000 0.00000 0.00000 1.33334
  0.7 0.33058 0.2314 0.00000 0.00000 0.00000 1.33334
  0.8 0.33058 0.26446 0.00000 0.00000 0.00000 1.33334
  0.9 0.33058 0.29752 0.00000 0.00000 0.00000 1.33334
   1 0.33058 0.33058 0.00000 0.00000 0.00000 1.33334
```

END FTABLE\_ID\*\*\*

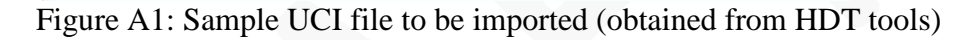

| Die Edit   | nn format -<br>Format View | Notepad<br>M Help |          |         |       |              |     |
|------------|----------------------------|-------------------|----------|---------|-------|--------------|-----|
| Depth      | Area                       | Volume            | Rectglwr | Undrdrn | Riser | Infiltration | X   |
| 0          | 0.33058                    | 0                 | 0        | 0       | 0     | 1.33334      |     |
| 0.1<br>0.2 | 0.33058                    | 0.03306           | 0        | 0       | 0     | 1.33334      |     |
| 0.3        | 0.33058                    | 0.09917           | Ö        | ō       | ō     | 1.33334      |     |
| 0.4        | 0.33058                    | 0.13223           | 0        | 0       | 0     | 1.33334      | 1   |
| 0.5        | 0.33058                    | 0.16529           | 0        | 0       | 0     | 1.33334      |     |
| 0.6        | 0.33058                    | 0.19835           | 0        | 0       | 0     | 1.33334      |     |
| 0.7        | 0.33058                    | 0.2314            | U<br>O   | 0       | 0     | 1.33334      | -   |
| 0.8        | 0.33058                    | 0.20440           | 0        | 0       | 0     | 1.33334      | 100 |

Figure A2: Sample column format data to be imported

| *** CIRC | ULAR * | **    |                 |  |
|----------|--------|-------|-----------------|--|
| FTABLE   | :_ID*  | **    |                 |  |
| rows co  | Is     |       | ***             |  |
| 51 4     |        |       |                 |  |
| depth    | area   | volum | nev_notchwr *** |  |
| 0.00     | 0.00   | 0.00  | 0.00            |  |
| 0.1      | 0.13   | 0.01  | 0.00            |  |
| 0.2      | 0.18   | 0.02  | 0.00            |  |
| 0.3      | 0.22   | 0.04  | 0.00            |  |
| 0.4      | 0.25   | 0.07  | 0.00            |  |
| 0.5      | 0.28   | 0.09  | 0.00            |  |
| 0.6      | 0.3    | 0.12  | 0.00            |  |
| 0.7      | 0.32   | 0.15  | 0.01            |  |
| 0.8      | 0.34   | 0.19  | 0.03            |  |
| 0.9      | 0.35   | 0.22  | 0.07            |  |
| 1        | 0.37   | 0.26  | 0.12            |  |
| 1.1      | 0.38   | 0.29  | 0.19            |  |
| 1.2      | 0.39   | 0.33  | 0.27            |  |
| 1.3      | 0.4    | 0.37  | 0.38            |  |
| 1.4      | 0.41   | 0.41  | 0.52            |  |
| 1.5      | 0.42   | 0.45  | 0.67            |  |
| 1.6      | 0.43   | 0.5   | 0.85            |  |
| 1.7      | 0.44   | 0.54  | 1.06            |  |

| Figure A3: UCI File data obtained from GRAY     | Tool |
|-------------------------------------------------|------|
| using V Notch weir with an invert value of 0.5. |      |

| *** CIRC | ULAR * | **    |             |     |  |
|----------|--------|-------|-------------|-----|--|
| FTABLE   | _ID*   | **    |             |     |  |
| rows col | s      |       | ***         |     |  |
| 51 4     |        |       |             |     |  |
| depth    | area   | volum | nev_notchwr | *** |  |
| 0.00     | 0.00   | 0.00  | 0.00        |     |  |
| 0.1      | 0.13   | 0.01  | 0.00        |     |  |
| 0.2      | 0.18   | 0.02  | 0.00        |     |  |
| 0.3      | 0.22   | 0.04  | 0.00        |     |  |
| 0.4      | 0.25   | 0.07  | 0.00        |     |  |
| 0.5      | 0.28   | 0.09  | 0.00        |     |  |
| 0.6      | 0.3    | 0.12  | 0.00        |     |  |
| 0.7      | 0.32   | 0.15  | 0.00        |     |  |
| 0.8      | 0.34   | 0.19  | 0.00        |     |  |
| 0.9      | 0.35   | 0.22  | 0.00        |     |  |
| 1        | 0.37   | 0.26  | 0.00        |     |  |
| 1.1      | 0.38   | 0.29  | 0.00        |     |  |
| 1.2      | 0.39   | 0.33  | 0.01        |     |  |
| 1.3      | 0.4    | 0.37  | 0.03        |     |  |
| 1.4      | 0.41   | 0.41  | 0.07        |     |  |
| 1.5      | 0.42   | 0.45  | 0.12        |     |  |
| 1.6      | 0.43   | 0.5   | 0.19        |     |  |
| 1.7      | 0.44   | 0.54  | 0.27        |     |  |

Figure A4: UCI File data obtained from GRAY Tool using V Notch weir with an invert value of 1.0